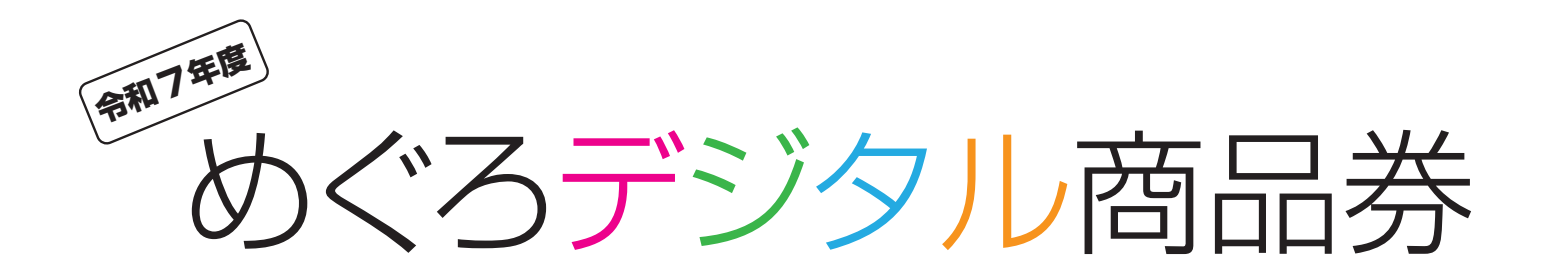

# 取扱い店舗様 ダッシュボード操作ガイド

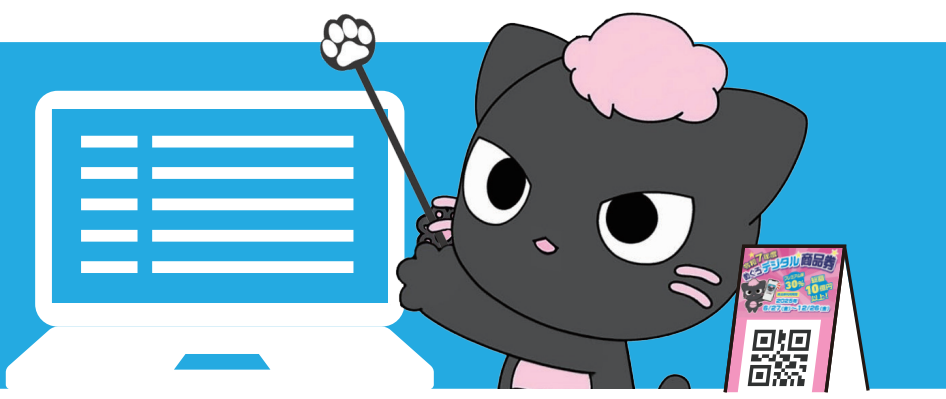

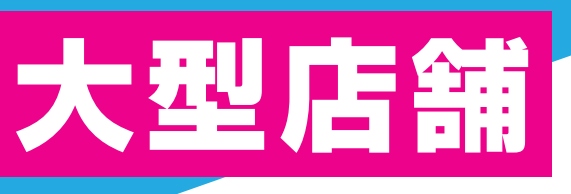

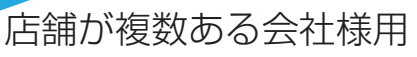

< 令和7年4月1日時点 > ※(参考) 実際の画面とは異なる場合があります。 

 01 アクセス
 05 検索(日付)

 02 ログイン
 06 検索(金額・キーワード)

 03 ホーム画面
 07 店舗一覧/店舗情報

 04 履歴一覧
 08 サポート

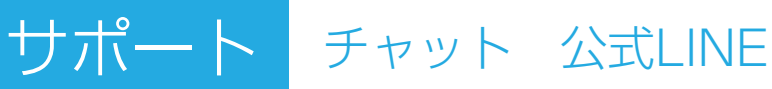

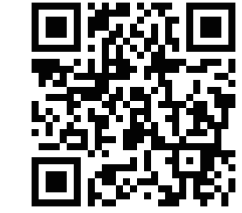

内容が変更となる場合がございます
©目黒区商店街連合会

めぐろデジタル商品券【参加店舗向け】公式サイト

https://meguro-premium.com/register/

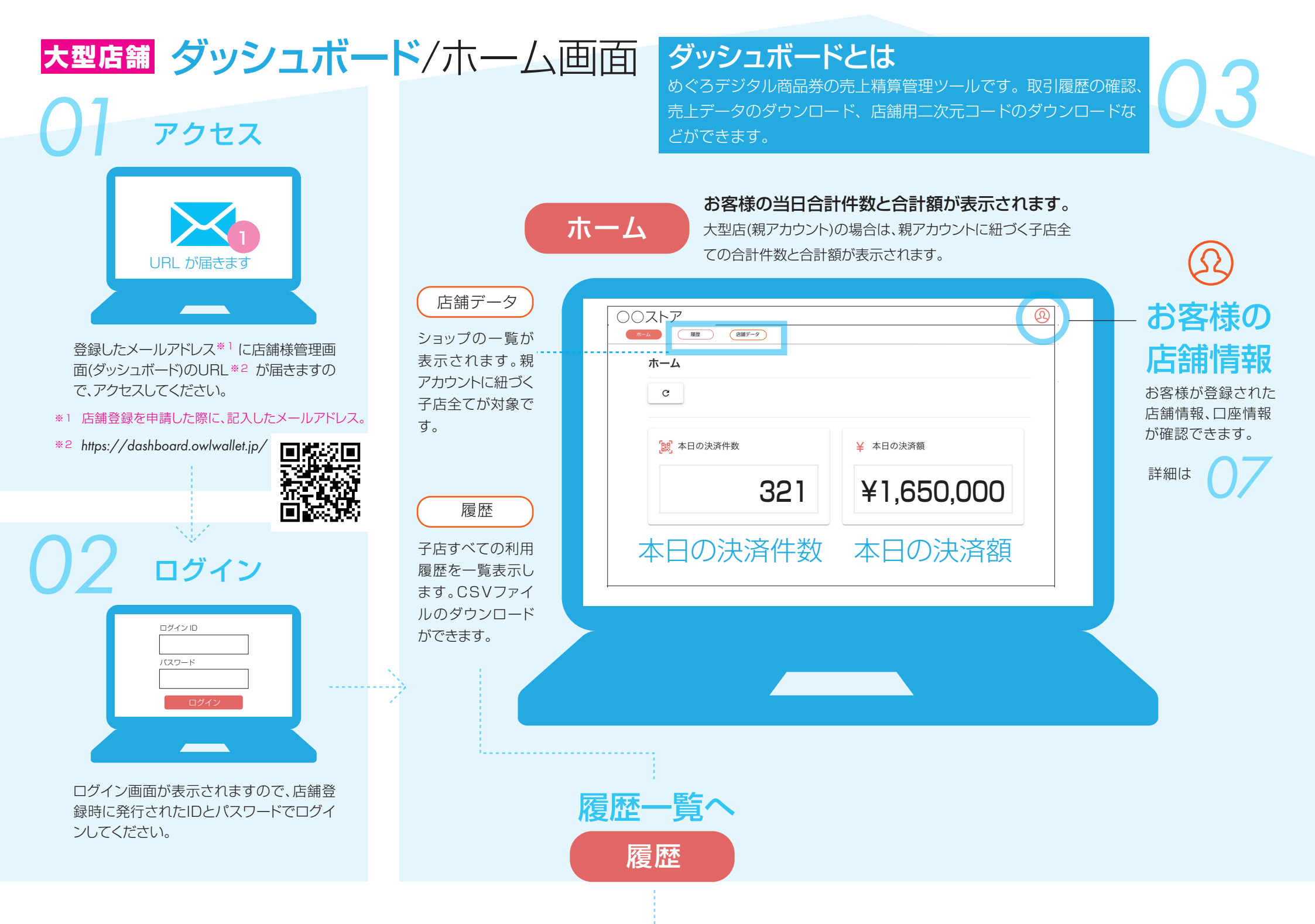

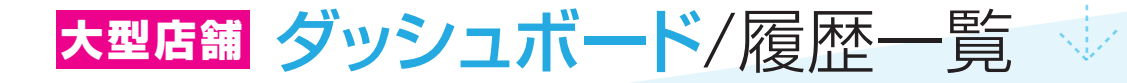

履歴

令和7年度めぐろデジタル商品券のすべての利用履歴が表示されます。 親アカウントに紐づく子店全てが対象です。

最新の20件が初期表示され、「次へ」ボタンで20件毎すべての利用履歴が表示されます。

| 〇〇ストア                                                                                                    |                                |                          |                      |         | 2                            |                                    |
|----------------------------------------------------------------------------------------------------|--------------------------------|--------------------------|----------------------|---------|------------------------------|------------------------------------|
| ホーム 履歴 店舗データ                                                                                                    |                                |                          |                      |         |                              | … タワンロード                           |
| 履歴/履歴一覧                                                                                                    |                                |                          |                      |         | <b>坐</b> ダウンロード              |                                    |
| <br>・         ・         ・         ・         ・         ・         ・         ・         ・         ・         ・         ・         ・         ・         ・         ・         ・         ・         ・         ・         ・         ・         ・         ・         ・         ・         ・         ・         ・         ・         ・         ・         ・         ・         ・         ・         ・         ・         ・         ・         ・         ・         ・         ・         ・         ・         ・         ・         ・         ・         ・         ・         ・         ・         ・         ・         ・         ・         ・         ・         ・         ・         ・         ・         ・         ・         ・         ・         ・         ・         ・         ・         ・         ・         ・         ・         ・         ・         ・         ・         ・         ・         ・         ・         ・         ・         ・         ・         ・         ・         ・         ・         ・         ・         ・         ・         ・         1         1         1         1         1         1 <th1< th=""> <th1< th=""> <th1< th=""> <th1< th=""></th1<></th1<></th1<></th1<> | プ <b>⊕金額 Q</b> キーワード検索         |                          | C                    |         |                              | 履歴のCSVファイルが<br>ダウンロードできます。         |
| 金額 チケット名                                                                                                    | 利用日時 利用店舗                      | ステータス 購入日時               | 発行元                  | チケットタイプ | チケットID                       |                                    |
| ¥2,820 めぐろデジタル商品券 A 券 小中規模店舗限定券                                                                                                    | 2025-04-17 10:02:33 〇〇ストア中目黒店  | 使用済み 2025-04-01 14:09:13 | 目黑区商店街振興組合連合会 小中規模店舗 | 有料販売商品券 | 01G8RC2ZMMN5J13PRAEV1000XXXX | 🔄 ダウンロード                           |
| ¥1,970 めぐろデジタル商品券 B 券 共通券                                                                                                    | 2025-04-17 09:52:33 〇〇ストア学芸大学店 | 使用済み 2025-04-01 14:09:03 | 目黑区商店街振興組合連合会 全店共通   | 有料販売商品券 | 01G8RC2ZMMN5J13PRAEV0999XXXX |                                    |
|                                                                                                    | 2025-04-17 09:42:33 〇〇ストア目黒店   | 使用済み 2025-04-01 14:08:53 | 目黑区商店街振興組合連合会小中規模店舗  | 有料販売商品券 | 01G8RC2ZMMN5J13PRAEV0998XXXX | ● CSV Windows フォーマット               |
|                                                                                                    | 2025-04-17 09:32:33 〇〇ストア都立大学店 | 使用済み 2025-04-01 14:08:43 | 目黑区商店街振興組合連合会 小中規模店舗 | 有料販売商品券 | 01G8RC2ZMMN5J13PRAEV0997XXXX |                                    |
|                                                                                                    | 2025-04-17 09:22:33 〇〇ストア清水台店  | 使用済み 2025-04-01 14:08:33 | 目黑区商店街振興組合連合会小中規模店舗  | 有料販売商品券 | 01G8RC2ZMMN5J13PRAEV0996XXXX |                                    |
| ¥2,770 めぐろデジタル商品券 B 券 共通券                                                                                                    | 2025-04-17 09:12:33 〇〇ストア洗足店   | 使用済み 2025-04-01 14:08:23 | 目黑区商店街振興組合連合会 全店共通   | 有料販売商品券 | 01G8RC2ZMMN5J13PRAEV0995XXXX | キャンセル ダウンロード                       |
| ¥2,950 めぐろデジタル商品券 A 券 小中規模店舗限定券                                                                                                    | 2025-04-17 09:02:33 〇〇ストア中目黒店  | 使用済み 2025-04-01 14:08:13 | 目黑区商店街振興組合連合会 小中規模店舗 | 有料販売商品券 | 01G8RC2ZMMN5J13PRAEV0994XXXX |                                    |
| ¥2,250 めぐろデジタル商品券 B 券 共通券                                                                                                    | 2025-04-17 08:52:33 〇〇ストア中目黒店  | 使用済み 2025-04-01 14:08:03 | 目黑区商店街振興組合連合会 全店共通   | 有料販売商品券 | 01G8RC2ZMMN5J13PRAEV0993XXXX | ボタンをクリックした後、                       |
| ¥1,320 めぐろデジタル商品券 B 券 共通券                                                                                                    | 2025-04-17 08:42:33 〇〇ストア都立大学店 | 使用済み 2025-04-01 14:07:53 | 目黑区商店街振興組合連合会 全店共通   | 有料販売商品券 | 01G8RC2ZMMN5J13PRAEV0992XXXX | CSV MAC フォーマット,                    |
| ¥1,010 めぐろデジタル商品券 B 券 共通券                                                                                                    | 2025-04-17 08:32:33 〇〇ストア清水台店  | 使用済み 2025-04-01 14:07:43 | 目黑区商店街振興組合連合会 全店共通   | 有料販売商品券 | 01G8RC2ZMMN5J13PRAEV0991XXXX | USV WINdows ノオーマット<br>のいずれかを選択するサブ |
| ¥1,610 めぐろデジタル商品券 A 券 小中規模店舗限定券                                                                                                    | 2025-04-17 08:22:33 〇〇ストア洗足店   | 使用済み 2025-04-01 14:07:33 | 目黑区商店街振興組合連合会 小中規模店舗 | 有料販売商品券 | 01G8RC2ZMMN5J13PRAEV0990XXXX | 画面が表示されるので、いず                      |
| ¥2,560 めぐろデジタル商品券 B 券 共通券                                                                                                    | 2025-04-17 08:12:33 〇〇ストア中目黒店  | 使用済み 2025-04-01 14:07:23 | 目黑区商店街振興組合連合会 全店共通   | 有料販売商品券 | 01G8RC2ZMMN5J13PRAEV0989XXXX | れかを選択し、ダウンロードを                     |
|                                                                                                    |                                |                          |                      |         |                              | 押してください。                           |

日付別(日計、週計、15日ごとなど任意に)や金額別など絞り込みができます。

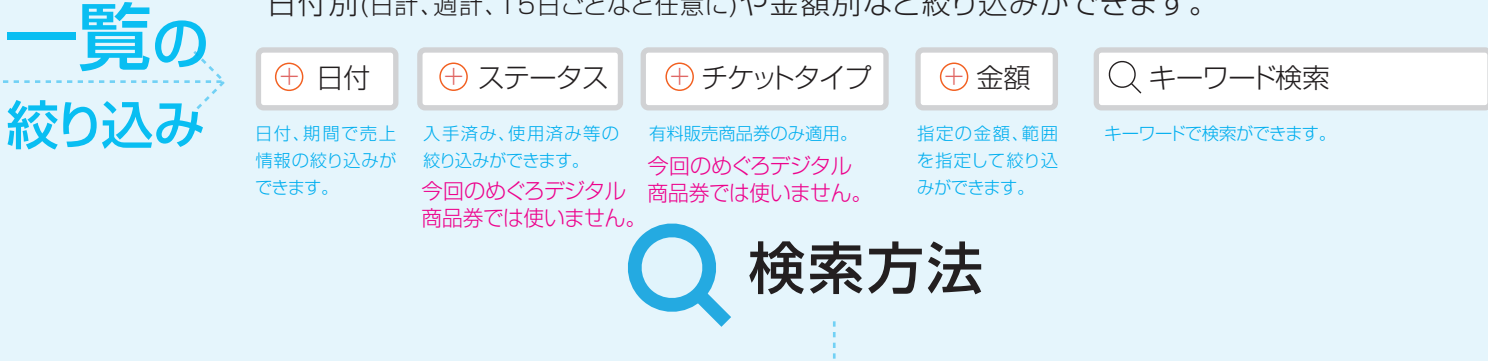

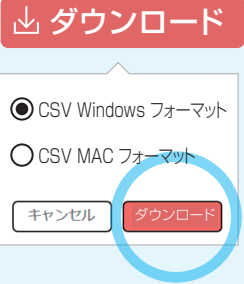

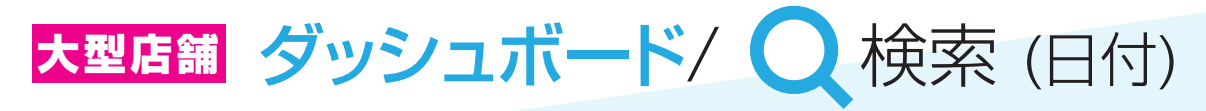

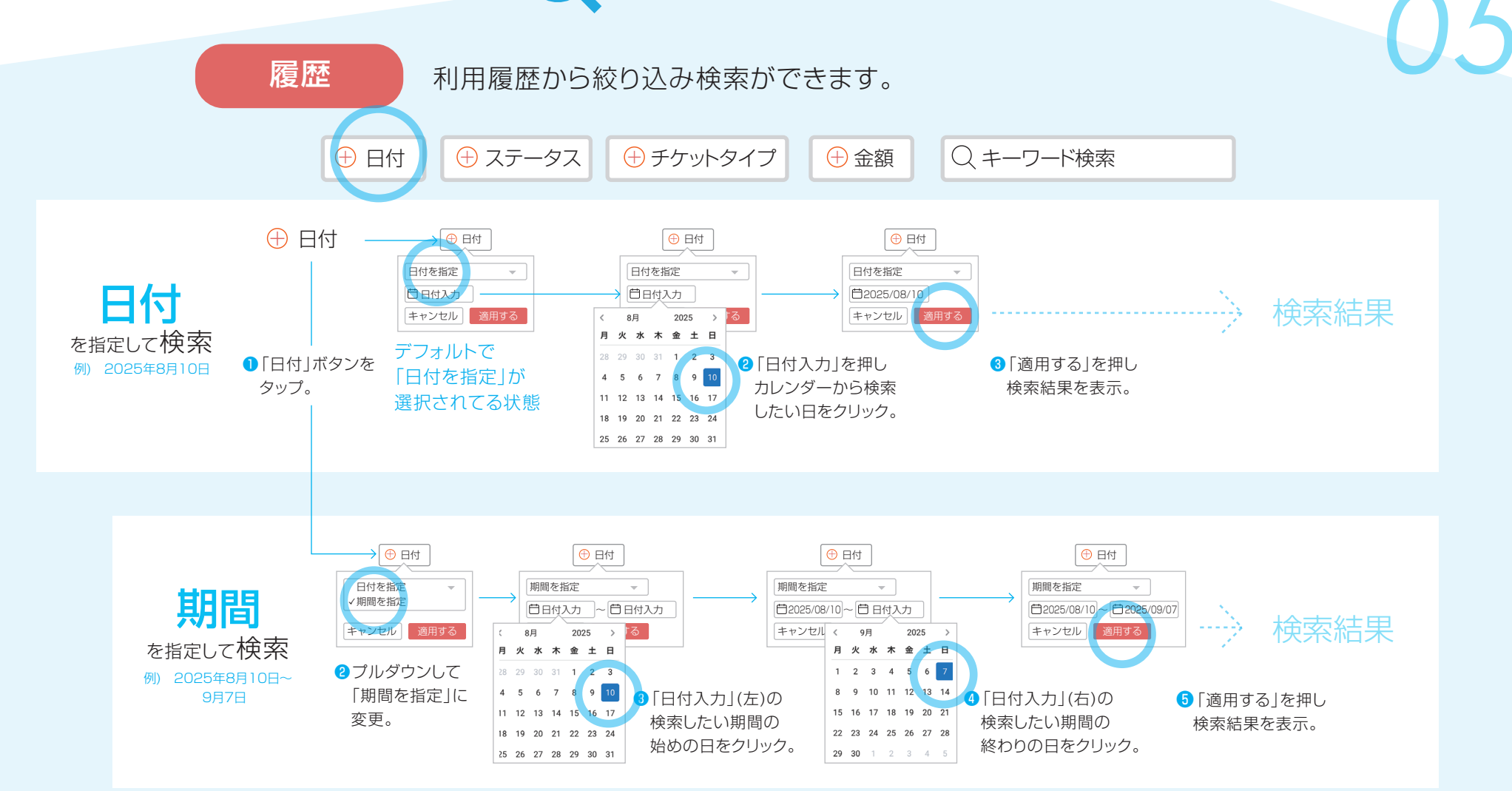

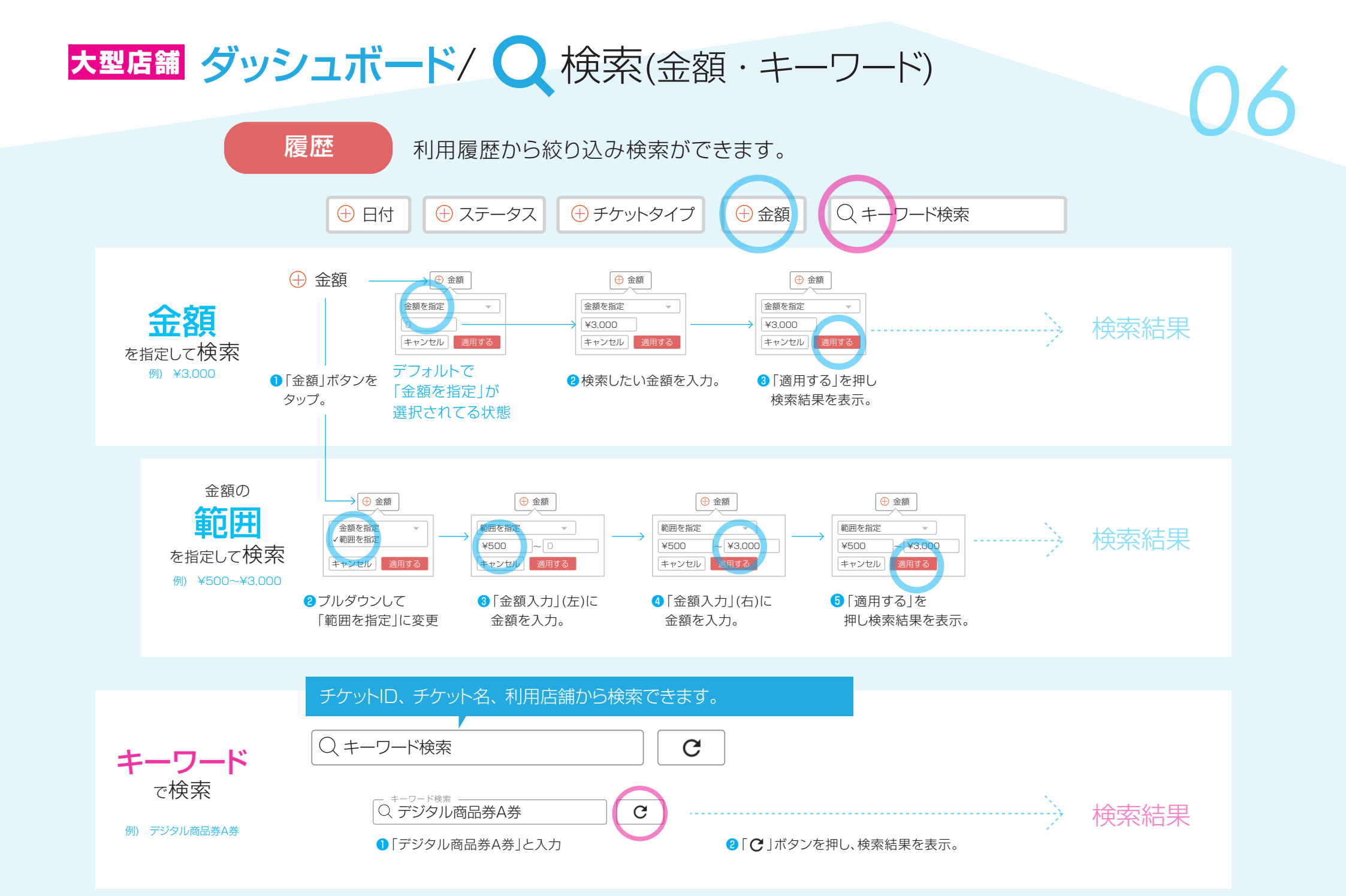

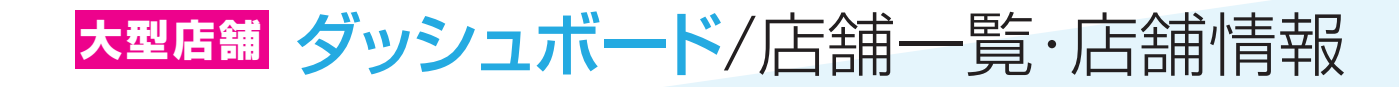

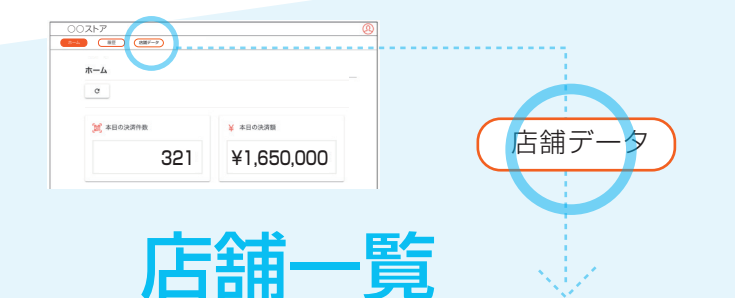

ショップの一覧が表示されます。親アカウントに紐づく子店全てが対象です。

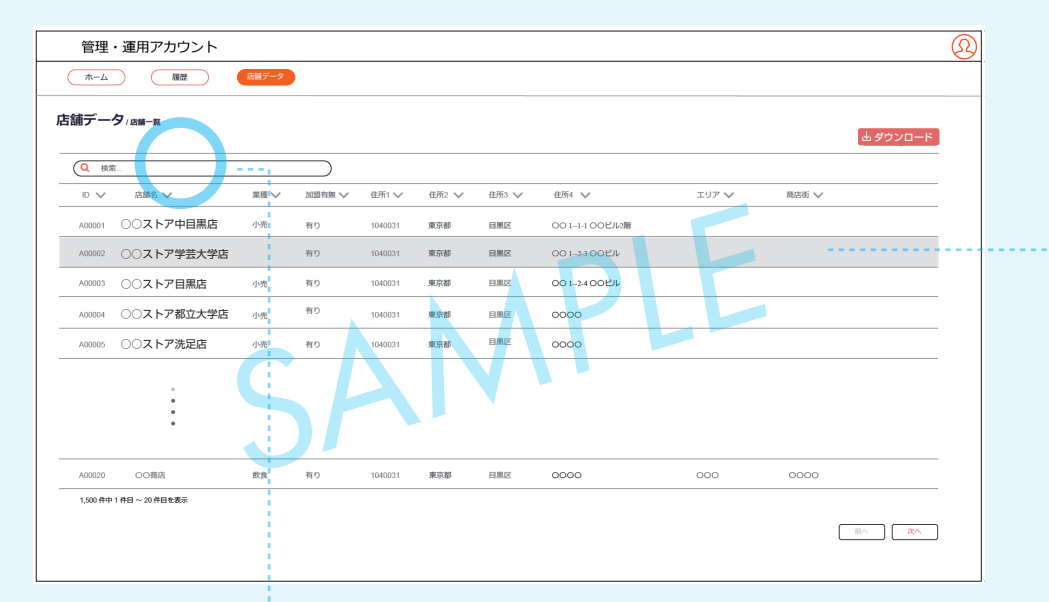

店舗情報

各店舗情報の詳細(アカウント)が表示されます。

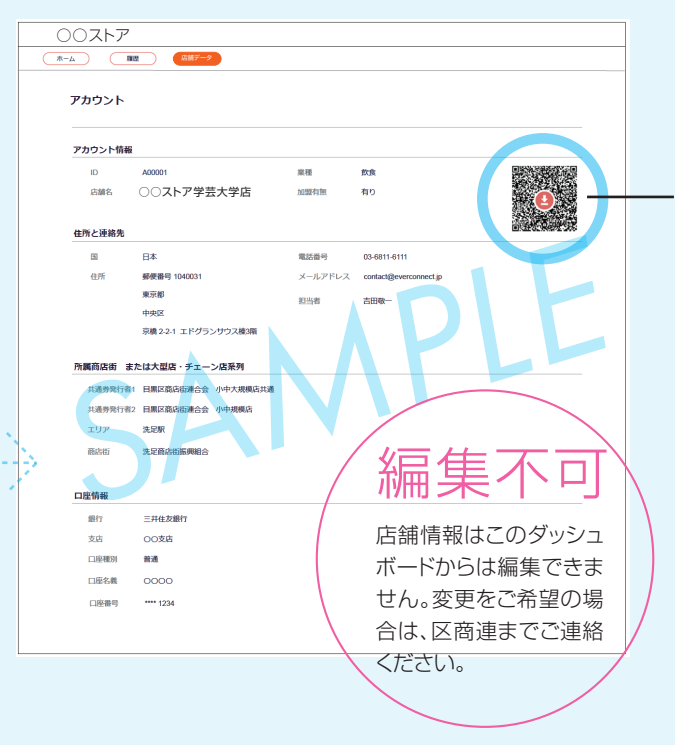

お客様店舗用 二次元コードが ダウンロードできます。

店舗用の二次元コード は取扱店キットに入れて 発送しますが、紛失、複 数レジで利用したい等 の時にダッシュボードか らダウンロードして各自 印刷すれば使えます。

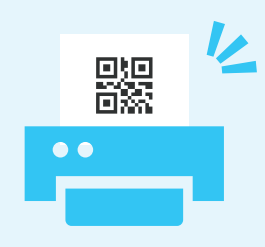

 、 検索
 店舗一覧の絞り込みができます。
 検索対象:店舗名、エリア、商店街

めぐろデジタル商品券の 二次元コードをレジごとに異なるものにしたい場合

例:レジが3台存在する場合、同一振込日に同一の銀行口座へ3回振り込みを行います。

登録と設定は事務局で対応いたしますので、ご希望の店舗様はコールセンターへお問い合わせください。

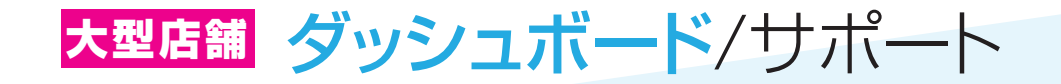

#### よくある質問をご利用ください。 公式サイトに「よくある質問」を掲載しています。

## チャットのご利用もできます。

問題が解決しなかった場合は、オペレーターがチャットで回答します。 対応時間 全日 8:00~19:00

## めぐろデジタル商品券 【参加店舗向け】公式サイト

https://meguro-premium.com/register/

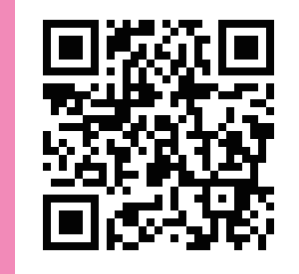

### 令和7年度めぐろデジタル商品券 公式 LINE アカウント

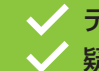

✓ デジタル商品券事業の最新情報をお届け! 疑問点を気軽に質問できます!

スマートフォンから簡単に登録できます。本アカウントでは、 参加店舗さまのご質問やご相談に、迅速かつ丁寧に対応します。

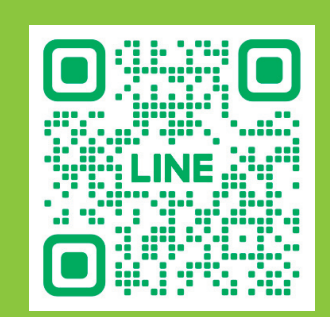

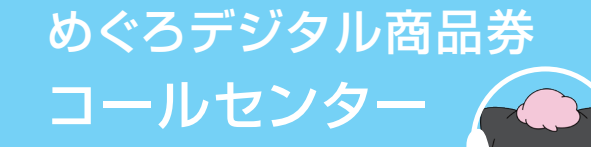

TEL. 0120-811-696 全日 10:00~17:00

## MEMO

| <br> |
|------|
|      |
|      |
|      |
|      |
|      |
|      |
|      |
|      |
| <br> |
|      |
|      |
|      |
| <br> |
|      |
|      |
|      |
|      |
|      |
|      |
|      |
|      |
| <br> |
|      |

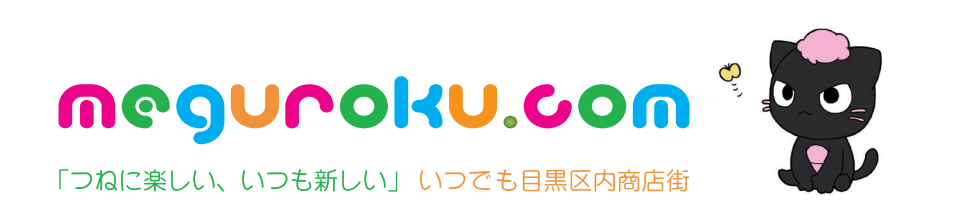